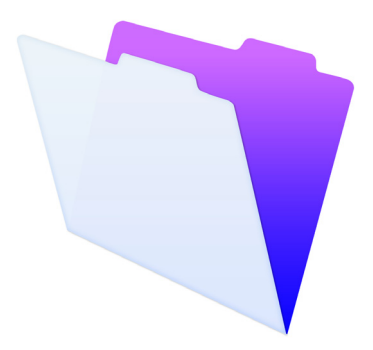

# FileMaker.

# Guide D'installation et Des Nouvelles Fonctions

pour FileMaker Pro 14 et FileMaker Pro 14 Advanced

© 2007-2015 FileMaker, Inc. Tous droits réservés. FileMaker, Inc. 5201 Patrick Henry Drive Santa Clara, Californie 95054

FileMaker et FileMaker Go sont des marques commerciales de FileMaker, Inc. déposées aux États-Unis et dans d'autres pays. Le logo en forme de dossier et FileMaker WebDirect sont des marques de FileMaker, Inc. Toutes les autres marques sont la propriété de leurs détenteurs respectifs.

La documentation de FileMaker est protégée par la législation sur les droits d'auteur. Vous n'êtes pas autorisé à créer des copies supplémentaires ni à distribuer cette documentation sans l'accord écrit de FileMaker. Vous devez posséder une copie sous licence valide de FileMaker pour utiliser cette documentation.

Toutes les personnes, sociétés, adresses email et URL citées dans les exemples sont fictives et toute ressemblance avec des personnes, des sociétés, des adresses email ou des URL existantes ne serait que pure coïncidence. La liste des auteurs est disponible dans les documents Remerciements fournis avec ce logiciel. Les produits tiers et les adresses URL sont mentionnés à titre indicatif uniquement, et non pas à titre de recommandation. FileMaker, Inc. se dégage de toute responsabilité concernant les performances de ces produits.

Pour plus d'informations, consultez notre site Web à l'adresse suivante : http://www.filemaker.fr. Edition : 01

### Table des matières

#### Chapitre 1 Avant de commencer

| 5 |
|---|
|   |
| 5 |
| 6 |
| 6 |
| 6 |
| 7 |
| 8 |
| 8 |
| 8 |
|   |
| 9 |
| 9 |
| 0 |
| 0 |
| 0 |
|   |

5

#### Chapitre 2

| Installation de FileMaker Pro sous Windows                   | 11 |
|--------------------------------------------------------------|----|
| Remarques sur l'installation                                 | 11 |
| Choisir d'installer FileMaker pro 32 ou 64 bits              | 12 |
| Emplacements d'installation par défaut                       | 12 |
| Installation de FileMaker Pro                                | 13 |
| A propos de l'installation de Bonjour                        | 14 |
| À propos de l'installation de Microsoft .NET Framework       | 15 |
| Désinstallation, modification ou réparation de FileMaker Pro | 15 |

#### **Chapitre 3**

| Installation de FileMaker Pro sous OS X        | 17 |
|------------------------------------------------|----|
| Remarques sur l'installation                   | 17 |
| Emplacements d'installation par défaut         | 18 |
| Installation de FileMaker Pro                  | 18 |
| Choisir d'exécuter FileMaker pro 32 ou 64 bits | 19 |
| Désinstallation de FileMaker Pro 14            | 19 |

#### Chapitre 4 Nouvelles fonctions

| ouvelles fonctions                                     | 21 |
|--------------------------------------------------------|----|
| Nouvelle interface utilisateur pour la création        |    |
| de scripts et de calculs                               | 21 |
| Nouvelle fenêtre Menu - Gestion des solutions          |    |
| pour ouvrir les fichiers                               | 21 |
| Commandes et outils de conception de modèle améliorés  | 22 |
| Nouveaux thèmes et perfectionnement                    |    |
| du traitement des styles                               | 23 |
| Utilisation et performances améliorées                 | 23 |
| Actions de script, déclencheurs de script et fonctions | 24 |
| Actions de script                                      | 24 |
| Déclencheurs de script                                 | 25 |
| Fonctions                                              | 26 |
| Fonctions modifiées et supprimées                      | 27 |
| FileMaker Pro 14 Advanced                              | 27 |
|                                                        |    |

#### Chapitre 5 Etape suivante

29

### Chapitre 1 Avant de commencer

Bienvenue dans le logiciel FileMaker<sup>®</sup>. FileMaker Pro est conçu pour vous aider à gérer vos informations facilement et efficacement.

#### A propos de ce guide

Ce *Guide D'installation et Des Nouvelles Fonctions* explique comment installer FileMaker Pro 14 ou FileMaker Pro 14 Advanced sur votre ordinateur Windows ou Mac. Il présente aussi les nouvelles fonctions du logiciel.

N'oubliez pas les points suivants :

- Ce guide parle indifféremment de FileMaker Pro pour faire référence à FileMaker Pro et à FileMaker Pro Advanced, sauf quand il décrit des fonctions propres à FileMaker Pro Advanced.
- Pour les fonctions ou procédures propres à une plateforme particulière, des instructions et illustrations spécifiques sont fournies.
   Pour les fonctions ou les procédures similaires sur les deux plates-formes, les illustrations seront indifféremment fournies pour les systèmes d'exploitation Windows ou OS X.

# Emplacement de la documentation de FileMaker

Pour avoir des informations, regarder ou télécharger la documentation additionnelle de FileMaker, rendez-vous sur le site <u>http://www.filemaker.com/documentation/fr</u>.

Pour obtenir des notes de version et des informations de dernière minute sur FileMaker Pro, rendez-vous sur le site <u>http://filemaker-fr.custhelp.com</u>.

#### Support clientèle et base de connaissances

Pour accéder au support clientèle FileMaker, choisissez le menu Aide > Service et support.

Pour accéder à la base de connaissances FileMaker, rendez-vous sur le site <u>http://filemaker-fr.custhelp.com</u>.

**Remarque** Il se peut que les informations de la base de connaissances et du forum FileMaker ne soient pas disponibles dans toutes les langues.

Les techniciens du support FileMaker pourront vous aider si vous le souhaitez lors de l'installation, du lancement ou de la réinstallation (procédure de récupération des données exceptée) du logiciel. Pour cela, votre matériel doit être conforme à la configuration système requise. Rendez-vous sur le site <u>http://www.filemaker.com/cs</u>.

#### Notifications produit

FileMaker Pro 14 recherche automatiquement les mises à jour logicielles (modifications mineures du logiciel) tous les 7 jours et vérifie l'existence de nouvelles versions du logiciel (fonctionnalités modifiées et nouvelles du produit) tous les 30 jours.

Pour avoir accès aux mises à jour logicielles et les télécharger, vous devez disposer d'une connexion Internet. Vous pouvez mettre à jour votre logiciel soit lorsque vous recevez une notification de mise à jour, soit en sélectionnant le menu Aide > Rechercher des mises à jour. Pour en savoir plus sur les nouvelles versions du logiciel, suivez les instructions lorsque vous recevez une notification de nouvelle version. Vous pouvez désactiver les notifications lorsque s'affiche la boîte de dialogue de notification ou à tout moment dans la boîte de dialogue Préférences. Pour plus d'informations, consultez l'Aide.

#### A propos de la clé d'installation

Le logiciel FileMaker est livré avec une clé d'installation unique comportant 35 caractères alphanumériques. N'égarez pas cette clé. Nous vous recommandons de conserver la clé d'installation en lieu sûr au cas où vous devriez réinstaller le logiciel.

Si vous installez le logiciel par voie électronique, vous avez reçu un e-mail avec un lien vers la page de téléchargement de votre logiciel. où vous trouverez votre clé d'installation. Si vous avez acheté un DVD, vous trouverez la clé d'installation sur la jaquette arrière du DVD. La clé d'installation saisie doit être valide pour que le logiciel puisse être installé. La clé d'installation garantit le respect de la licence logicielle FileMaker Pro ou FileMaker Pro Advanced, autorisant l'utilisation d'une (1) copie du logiciel sur un seul ordinateur à la fois avec une deuxième copie pour une utilisation à domicile ou sur un ordinateur portable, sous réserve des restrictions de l'accord de licence. Pour plus d'informations, reportez-vous à la licence logicielle FileMaker Pro ou FileMaker Pro Advanced se trouvant dans le dossier de l'application dans lequel vous avez installé votre logiciel.

Si une autre copie de l'application installée avec la même clé d'installation est en cours d'exécution sur le réseau, l'application FileMaker Pro présente le message d'erreur suivant: « Le nombre maximal d'utilisateurs autorisé par la licence est déjà atteint. »

Pour installer FileMaker Pro sur plusieurs ordinateurs, vous devez disposer d'une clé d'installation unique pour chaque installation ou bien acquérir une licence en volume pour plusieurs ordinateurs. Vous devez posséder une licence FileMaker Pro pour chaque ordinateur.

#### Configuration requise pour les fonctions dans Windows

Certaines fonctions de FileMaker Pro pour Windows nécessitent un logiciel supplémentaire.

| Fonction                                                                               | Configuration logicielle minimale requise                                                                                                    |
|----------------------------------------------------------------------------------------|----------------------------------------------------------------------------------------------------|
| Action de script<br>Envoyer courrier à<br>l'aide d'une<br>application de<br>messagerie | Windows Live Mail ou Microsoft Outlook<br>Ces conditions requises ne s'appliquent pas au<br>courrier SMTP.                                                                                                    |
| Numérotation<br>téléphonique                                                           | Numéroteur téléphonique ou autre logiciel<br>compatible TAPI (Telephony API)                                                                                                    |
| Fonctions ODBC<br>et JDBC                                                              | Les pilotes FileMaker ODBC et JDBC sont disponibles<br>dans le dossier xDBC de l'image du disque<br>d'installation ainsi que dans la base de connaissances<br>FileMaker : <u>http://filemaker-fr.custhelp.com/</u> .<br>Pour plus d'informations, consultez le <i>Guide ODBC et</i><br><i>JDBC FileMaker</i> et l'Aide de FileMaker Pro. |

#### Fonctions non prises en charge sous Windows

Sous Windows, FileMaker Pro ne prend pas en charge les actions de script Exécuter AppleScript et Prononcer.

# Configuration requise pour les fonctions dans OS X

Certaines fonctions de FileMaker Pro pour OS X nécessitent un logiciel supplémentaire.

| Fonction                                                                               | Configuration logicielle minimale requise                                                                                                    |
|----------------------------------------------------------------------------------------|----------------------------------------------------------------------------------------------------|
| Action de script<br>Envoyer courrier à<br>l'aide d'une<br>application de<br>messagerie | OS X Mail ou Microsoft Outlook<br>Ces conditions requises ne s'appliquent pas au<br>courrier SMTP.                                                                                                    |
| Fonctions ODBC<br>et JDBC                                                              | ODBC Manager d'Actual Technologies (disponible à<br>l'adresse <u>http://www.odbcmanager.net</u> ), logiciel<br>gratuit non pris en charge par FileMaker.<br>Les pilotes FileMaker ODBC et JDBC sont<br>disponibles dans le dossier xDBC de l'image du<br>disque d'installation ainsi que dans la base de<br>connaissances FileMaker :<br><u>http://filemaker-fr.custhelp.com/</u> .<br>Pour plus d'informations, consultez le <i>Guide ODBC</i><br><i>et JDBC FileMaker</i> et l'Aide de FileMaker Pro. |

#### Fonctions non prises en charge sous OS X

Sous OS X, FileMaker Pro ne prend pas en charge les actions de script Composer numéro et Emettre Exécution DDE.

# Conversion de la version d'évaluation en version complète de FileMaker Pro

Si vous avez installé la version d'évaluation de FileMaker Pro 14 sur votre ordinateur, vous pouvez la convertir en version complète de FileMaker Pro 14 sans désinstaller la version d'évaluation au préalable. Vous pouvez également mettre à jour votre copie commerciale à partir de certaines versions précédentes de FileMaker Pro ou FileMaker Pro Advanced en saisissant une clé d'installation de mise à jour et la clé d'installation d'une version antérieure pendant le processus de conversion de la version d'évaluation. Pour plus d'informations sur ces options, consultez l'Aide.

### Mise à jour de FileMaker Pro depuis une version antérieure

Dans le cas d'une mise à jour de FileMaker Pro depuis une version antérieure, FileMaker vous recommande d'installer la nouvelle version avant de désinstaller la version antérieure.

Mise à jour de FileMaker Pro depuis une version antérieure :

- Installez la mise à jour en utilisant la clé d'installation à 35 caractères, comprise dans le téléchargement du logiciel ou située sur la jaquette du DVD.
- Transférez les plug-ins, les informations de dictionnaire et vos préférences vers la nouvelle version de FileMaker Pro. Pour plus d'informations sur le déplacement de vos préférences, reportez-vous à la base de connaissances FileMaker disponible à l'adresse <u>http://filemaker-fr.custhelp.com</u>.
- 3. Si vous envisagez de n'utiliser que la dernière version, désinstallez la version antérieure.

Si vous choisissez de désinstaller la version antérieure avant la mise à jour avec la dernière version, assurez-vous de disposer de la clé d'installation de la version antérieure. Lors de l'installation de FileMaker Pro avec une clé d'installation de mise à jour, l'installateur recherche la version antérieure sur votre disque dur. S'il ne la trouve pas, il vous demande alors de saisir la clé d'installation de la version antérieure du produit.

# Ouverture de fichiers créés sous une version précédente

FileMaker Pro 14 est capable d'ouvrir des fichiers créés à l'aide des versions 7.x, 8.x, 9.x, 10.x, 11.x, 12.x et 13.x de FileMaker Pro. Afin d'utiliser les fichiers créés avec les versions de FileMaker Pro antérieures à la version 12, vous devez les convertir au format de fichier FileMaker Pro 12. Pour plus d'informations sur la conversion des fichiers, consultez l'Aide.

#### Mise à jour du dictionnaire utilisateur

Si vous avez ajouté des mots à votre dictionnaire utilisateur dans FileMaker Pro, vous pouvez l'utiliser avec FileMaker Pro 14. Pour plus d'informations sur la conversion d'un dictionnaire utilisateur, consultez l'aide de FileMaker Pro.

## Installation dans le cadre d'une licence en volume

Si vous installez plusieurs copies de FileMaker Pro dans le cadre d'une licence en volume, ou si vous souhaitez procéder à une installation en mode silencieux, il vous est possible d'automatiser le processus. Utilisez le fichier Assisted Install.txt avec le programme d'installation pour ignorer les boîtes de dialogue d'installation habituelles. Pour plus d'informations, consultez le *Guide de configuration de l'installation réseau de FileMaker Pro* à l'adresse http://www.filemaker.com/documentation/fr. Pour plus d'informations sur les licences en volume, consultez le site http://www.filemaker.com/fr/.

### Chapitre 2 Installation de FileMaker Pro sous Windows

Avant de commencer l'installation, quittez toutes les autres applications ouvertes et enregistrez votre travail. Pour obtenir des notes de version et des informations de dernière minute sur FileMaker Pro, rendez-vous sur le site <u>http://filemaker-fr.custhelp.com</u>.

#### Remarques sur l'installation

Avant d'installer FileMaker Pro, lisez les notes suivantes :

- Pour connaître la configuration système requise, rendez-vous sur le site <u>http://www.filemaker.com/fr/products</u>.
- Pour installer FileMaker Pro, vous devez disposer des privilèges administrateur Windows et utiliser un compte et mot de passe administrateur.
- Si votre ordinateur utilise un logiciel de protection antivirus, désactivezle avant d'installer FileMaker Pro, puis réactivez-le.
- Vous pouvez aussi choisir d'installer toutes les fonctions du programme (Complète) ou seulement certaines (Personnalisée). Vous pouvez par exemple décider de ne pas installer certaines fonctions afin d'économiser de l'espace disque.
- Au début de l'installation, vous pouvez choisir une version de langue pour le programme d'installation de FileMaker Pro. La sélection par défaut correspond à la langue de votre système d'exploitation. Une installation Complète n'installe que la version de langue de votre choix. Vous pouvez installer d'autres versions de langue en choisissant une installation Personnalisée, puis en sélectionnant d'autres modules de langue dans la liste des langues prises en charge.
- Avant toute installation d'une mise à jour, le logiciel FileMaker recherche les versions antérieures installées sur les disques durs et volumes connectés à votre système. Cette analyse peut prendre plusieurs minutes selon le nombre de disques et de volumes.
- Vous pouvez également installer FileMaker Pro à l'aide de la ligne de commande ou à distance grâce à un volume en réseau. Voir le Guide de configuration de l'installation réseau de FileMaker Pro.

#### Choisir d'installer FileMaker pro 32 ou 64 bits

Si vous utilisez une version 32 bits de Windows prise en charge, vous pouvez uniquement installer la version 32 bits de FileMaker Pro.

Sur les versions 64 bits de Windows prises en charge, vous pouvez installer au choix la version 32 ou 64 bits de FileMaker Pro. Vous devez installer la version 64 bits de FileMaker Pro si vous envisagez d'utiliser FileMaker Pro avec la version 64 bits de l'un des logiciels suivants :

- un client de messagerie (par exemple, Microsoft Outlook 64 bits) pour envoyer des e-mails à partir de FileMaker Pro
- des modules FileMaker Pro
- des pilotes clients ODBC pour les sources SQL externes
- des codecs audio/vidéo pour lire du contenu dans les conteneurs interactifs

Dans le cas contraire, vous pouvez installer la version 32 bits de FileMaker Pro.

#### Emplacements d'installation par défaut

Par défaut, FileMaker Pro et FileMaker Pro Advanced sont installés dans l'un des dossiers suivants.

- Pour les systèmes Windows de 32 bits : C:\Program Files\FileMaker\<FileMaker product>
- Pour les systèmes Windows de 64 bits :
  - FileMaker Pro 32 bits est installé dans
    C:\Program Files (x86)\FileMaker\<FileMaker product>
  - FileMaker Pro 64 bits est installé dans

C:\Program Files\FileMaker\<FileMaker product>

La mention <FileMaker product> représente FileMaker Pro 14 ou FileMaker Pro 14 Advanced. Pendant l'installation, vous pouvez sélectionner un différent lecteur ou dossier.

### Installation de FileMaker Pro

Vous devez utiliser le programme d'installation pour installer FileMaker Pro. Vous ne pouvez pas installer FileMaker Pro en faisant glisser les fichiers sur votre disque dur.

Pour installer FileMaker Pro sur votre disque dur :

- 1. Effectuez l'une des opérations suivantes :
  - Si vous avez reçu le logiciel par voie électronique, doublezcliquez sur l'icône d'installation (fichier .exe) après avoir téléchargé le fichier pour la version 32 ou 64 bits de FileMaker Pro.

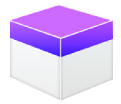

 Si vous installez FileMaker Pro avec un DVD, insérez-le dans votre lecteur de DVD, ouvrez la fenêtre du DVD, puis cliquez sur l'icône d'installation pour installer la version 32 bits.

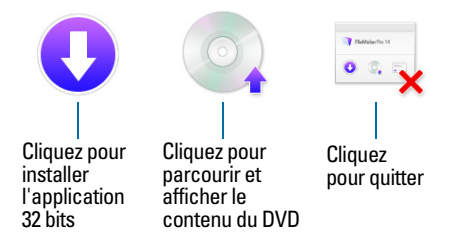

Pour installer la version 64 bits, cliquez sur l'icône Parcourir, ouvrez le dossier 64 bits, puis double-cliquez sur Setup.exe.

2. Installez FileMaker Pro en suivant les instructions qui s'affichent à l'écran.

Pour plus d'informations, consultez la section « Remarques sur l'installation », page 11.

**3.** Une fois l'installation terminée, la boîte de dialogue Enregistrement du produit s'affiche.

#### A propos de l'installation de Bonjour

Le service Bonjour permet la détection automatique d'ordinateurs, périphériques et services sur les réseaux IP. Pour la détection des hôtes distants, Bonjour doit être installé sur votre système.

Si Bonjour n'est pas installé ou que le service est inactif, FileMaker Pro ne peut pas détecter les hôtes distants. Ainsi, vous ne serez par exemple pas en mesure de voir les fichiers hébergés dans l'onglet Hôtes de la fenêtre Menu - Gestion des solutions ou d'afficher la liste des fichiers distants à utiliser en tant que source de données externe.

Sans Bonjour, il vous faut saisir manuellement les adresses IP des fichiers distants.

Le programme d'installation de FileMaker Pro procède comme suit :

- Si Bonjour n'est pas détecté, le programme d'installation vous avertit et vous invite à installer Bonjour.
- Si Bonjour est détecté, mais dans une version non prise en charge par FileMaker, le programme d'installation vous avertit. Il vous invite à désinstaller manuellement l'ancienne version de Bonjour et à installer manuellement la version prise en charge par FileMaker.
- Si Bonjour est détecté et que la version installée est prise en charge par FileMaker, le programme d'installation ne vous avertit pas et vous n'installez pas Bonjour.

Installation manuelle de Bonjour :

- 1. Ouvrir le dossier d'installation de FileMaker Pro.
- 2. Ouvrir le dossier Files, puis le dossier Bonjour.
- **3.** Ouvrez le dossier 32 bits ou 64 bits en fonction de votre version de Windows.
- 4. Double-cliquez sur l'icône Bonjour (32 bits) ou Bonjour64 (64 bits).
- 5. Suivez les instructions affichées à l'écran pour installer Bonjour.

#### À propos de l'installation de Microsoft .NET Framework

Microsoft .NET Framework contient des fonctionnalités communes à de nombreuses applications Windows. Vous devez disposer d'une version spécifique de .NET sur votre système pour que FileMaker Pro s'exécute.

Si .NET n'est pas installé lors du lancement de FileMaker Pro, vous obtiendrez un message d'erreur et le logiciel ne s'exécutera pas.

Le programme d'installation de FileMaker Pro procède comme suit :

- Si la version requise de .NET n'est pas détectée, le programme d'installation vous en alerte et vous invite à installer .NET. Le programme d'installation de .NET doit disposer d'un accès à Internet pour pouvoir télécharger les fichiers nécessaires. Si vous choisissez de ne pas installer .NET pour l'instant, vous pourrez le faire manuellement par la suite. Toutefois, vous ne pourrez pas utiliser FileMaker Pro avant d'avoir installé .NET.
- Si la version requise de .NET est détectée, le programme d'installation ne vous affiche aucune alerte et n'installe pas .NET.

Installation manuelle de .NET :

- 1. Ouvrir le dossier d'installation de FileMaker Pro.
- 2. Ouvrir le dossier Files, puis le dossier DotNet.
- 3. Double-cliquer sur l'icône.
- 4. Suivre les instructions affichées à l'écran pour installer .NET.

## Désinstallation, modification ou réparation de FileMaker Pro

Vous pouvez utiliser le Panneau de configuration de Windows pour désinstaller FileMaker Pro, remplacer des fichiers endommagés ou manquants, ou modifier les fonctionnalités installées. Pour plus d'informations, consultez l'aide et support de Windows.

Lorsque vous réparez FileMaker Pro, une invite vous demandera de saisir votre clé d'installation.

#### | Installation de FileMaker Pro sous Windows

### Chapitre 3 Installation de FileMaker Pro sous OS X

Avant de commencer l'installation, quittez toutes les autres applications ouvertes et enregistrez votre travail. Pour obtenir des notes de version et des informations de dernière minute sur FileMaker Pro, rendez-vous sur le site <u>http://filemaker-fr.custhelp.com</u>.

#### Remarques sur l'installation

Avant d'installer FileMaker Pro, lisez les notes suivantes :

- Pour connaître la configuration système requise, rendez-vous sur le site <u>http://www.filemaker.com/fr/products</u>.
- Pour installer FileMaker Pro, vous devez disposer des privilèges administrateur OS X et utiliser un compte et mot de passe administrateur.
- Si votre ordinateur utilise un logiciel de protection antivirus, désactivezle avant d'installer FileMaker Pro, puis réactivez-le.
- Pendant le processus, vous pouvez choisir d'installer toutes les fonctions du programme (Installation standard) ou seulement certaines parties du programme (Installation personnalisée). Vous pouvez par exemple décider de ne pas installer certaines fonctions afin d'économiser de l'espace disque.
- Une Installation standard installe FileMaker Pro dans la langue correspondant à votre système d'exploitation. Vous pouvez installer d'autres versions de langue en choisissant une Installation personnalisée, puis en sélectionnant d'autres modules de langue dans la liste des langues prises en charge.
- Avant toute installation d'une mise à jour, le logiciel FileMaker recherche les versions antérieures installées sur les disques durs et volumes connectés à votre système. Cette analyse peut prendre plusieurs minutes selon le nombre de disques et de volumes.
- Vous pouvez également installer FileMaker Pro à distance à l'aide d'Apple Remote Desktop. Voir le Guide de configuration de l'installation réseau de FileMaker Pro.

#### Emplacements d'installation par défaut

Par défaut, FileMaker Pro et FileMaker Pro Advanced sont installés dans l'emplacement suivant :

[lecteur]/Applications/<FileMaker product>

La mention <FileMaker product> représente FileMaker Pro 14 ou FileMaker Pro 14 Advanced. Pendant l'installation, vous pouvez sélectionner un différent lecteur ou dossier.

#### Installation de FileMaker Pro

Vous devez utiliser le programme d'installation pour installer FileMaker Pro. Vous ne pouvez pas installer FileMaker Pro en faisant glisser les fichiers sur votre disque dur.

Pour installer FileMaker Pro sur votre disque dur :

- 1. Effectuez l'une des opérations suivantes :
  - Si vous avez reçu le logiciel par voie électronique, double-cliquez sur l'icône représentant un disque (fichier .dmg) après avoir téléchargé le fichier.

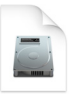

- Si vous installez FileMaker Rpo avec un DVD, insérez-le dans votre lecteur de DVD, puis ouvrez la fenêtre du DVD.
- 2. Localisez l'icône d'installation de FileMaker Pro et double-cliquez dessus.

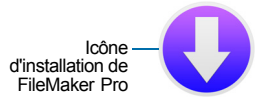

 Installez FileMaker Pro en suivant les instructions qui s'affichent à l'écran.

Pour plus d'informations sur l'installation, consultez la rubrique « Remarques sur l'installation », page 17.

**4.** Une fois l'installation terminée, la boîte de dialogue Enregistrement du produit s'affiche.

### Choisir d'exécuter FileMaker pro 32 ou 64 bits

FileMaker Pro est installé en tant que répertoire d'application unique contenant à la fois les versions 32 et 64 bits. Par défaut, FileMaker Pro s'exécute en mode 64 bits. Vous devez exécuter FileMaker Pro en mode 32 bits si vous envisagez d'utiliser FileMaker Pro avec la version 32 bits de l'un des logiciels suivants :

- un client de messagerie pour envoyer des messages à partir de FileMaker Pro
- des modules FileMaker Pro
- des pilotes clients ODBC pour les sources SQL externes
- des codecs audio/vidéo pour lire du contenu dans les conteneurs interactifs

Dans le cas contraire, vous pouvez installer la version 64 bits de FileMaker Pro.

Pour passer d'un mode 64 ou 32 bits à l'autre :

- 1. Quittez FileMaker Pro.
- Dans l'outil de recherche, ouvrez le dossier Applications, puis choisissez FileMaker Pro dans le dossier FileMaker Pro 14, ou sélectionnez FileMaker Pro Advanced dans le dossier FileMaker Pro 14 Advanced.
- 3. Choisissez le menu Fichier > Lire les informations.
- Sélectionnez Ouvrir en mode 32 bits pour exécuter en mode 32 bits.

Désactivez cette option pour exécuter en mode 64 bits.

5. Démarrez FileMaker Pro.

#### Désinstallation de FileMaker Pro 14

Pour désinstaller FileMaker Pro 14 :

1. Faites glisser le dossier FileMaker Pro 14 ou FileMaker Pro 14 Advanced, ainsi que tous ses composants, du dossier Applications vers la Corbeille.

#### 20 | Installation de FileMaker Pro sous OS X

 Faites glisser le fichier de préférences FileMaker Pro ou FileMaker Pro Advanced vers la Corbeille.
 Le nom du chemin d'accès du fichier de préférences est : Pour FileMaker Pro : <accueil>/Bibliothèque/Préférences/com.filemaker.client.pro12.plist
 Pour FileMaker Pro Advanced : <accueil>/Bibliothèque/Préférences/com.filemaker.client.

advanced12.plist

### Chapitre 4 Nouvelles fonctions

Ce chapitre fournit une vue d'ensemble des nouvelles fonctions et améliorations de FileMaker Pro 14. Sauf indication contraire, consultez l'Aide de FileMaker Pro pour de plus amples informations sur ces fonctions.

## Nouvelle interface utilisateur pour la création de scripts et de calculs

- La nouvelle fenêtre Espace de travail de script vous permet de :
  - créer et gérer des scripts FileMaker dans un espace de travail unifié
  - ajouter des actions de script en tapant ou choisissant le nom de l'action de script (pendant que vous tapez, la liste des actions de script correspondantes apparaît avec une brève description)
  - modifier de nombreuses options d'action de script en ligne
  - gérer plusieurs scripts dans la même fenêtre
  - exécuter ou déboguer les scripts dans la fenêtre Espace de travail de script
- La boîte de dialogue Calcul a été revue : lorsque vous tapez des noms de fonction, de table et de rubrique, la liste des éléments correspondants apparaît avec une brève description.
- Amélioration de Script Debugger : une description de la dernière erreur rencontrée est affichée avec le numéro d'erreur.

## Nouvelle fenêtre Menu - Gestion des solutions pour ouvrir les fichiers

- Fenêtre Menu Gestion des solutions : ouvrez les solutions
  FileMaker Pro locales et distantes, convertissez d'autres fichiers et gérez tous les fichiers et hôtes favoris en un même emplacement.
- Icône Solution : choisissez une icône prédéfinie ou fournissez votre propre icône pour représenter votre solution dans la fenêtre Menu -Gestion des solutions.

# Commandes et outils de conception de modèle améliorés

- Etiquettes de cercle d'option améliorées : définissez des boutons pour avoir une étiquette de texte, une icône ou les deux. Faites votre choix parmi les icônes prédéfinies ou créez la vôtre.
- Barres de bouton : définissez des barres de boutons pour regrouper et mettre en forme les boutons et boutons popover de façon uniforme. Ajoutez une étiquette de texte, une icône ou les deux à chaque bouton ou bouton popover. Vous pouvez attribuer à chaque bouton des actions, consistant en une commande unique ou en un script à exécuter.
- Texte de l'espace réservé dans les rubriques : affichez une étiquette ou des instructions à l'intérieur d'une rubrique jusqu'à ce que vous entriez des données ou critères de recherche.
- Perfectionnement des barres de défilement des tables externes et des rubriques : affichez une barre de défilement dans une table externe ou une rubrique, systématiquement ou seulement lorsque vous faites défiler l'affichage.
- Eléments de modèle pour la navigation : ajoutez un élément de navigation à l'en-tête et au pied de page d'un modèle pour vous faciliter la construction de la navigation dans votre solution.
- Amélioration de la palette de couleurs : ajoutez ou modifiez des couleurs personnalisées, définissez des valeurs de couleur spécifiques et entrez ou collez des valeurs hexadécimales. La palette comprend des couleurs qui se coordonnent avec les thèmes prédéfinis.
- Prise en charge supplémentaire des styles d'état d'affichage des composants d'objet : utilisez l'Inspecteur pour définir des états d'affichage pour les composants d'un menu local, d'une liste déroulante, d'un calendrier déroulant, d'un jeu de cases à cocher, d'un jeu de cercles d'option, d'un bouton et d'une barre de boutons. Définissez les états Survolé et Cliqué pour les rangées de table externe.
- Appliquez le même style à tous les onglets d'un panneau à onglets : définissez que les onglets reçoivent le même style lors de la création ou de la modification des panneaux à onglets.
- Infobulles pour les badges en mode Modèle : les badges en mode Modèle affichent des infobulles sur un objet, par exemple le texte de l'espace réservé d'une rubrique ou la condition pour le masquage d'un objet.
- Choisissez une taille d'appareil personnalisée : vous pouvez modifier les valeurs de largeur et de hauteur des modèles que vous créez pour des appareils personnalisés dans l'assistant Nouveau modèle/rapport.

 Coche dans les cases à cocher : choisissez le symbole que vous voulez afficher dans les cases à cocher (coche ou x).

### Nouveaux thèmes et perfectionnement du traitement des styles

- Nouveaux thèmes Minimaliste : utilisez les thèmes Minimaliste et Minimaliste tactile, qui ne comportent pas de styles personnalisés, lorsque vous apportez de nombreuses modifications aux styles et que vous souhaitez les enregistrer comme un thème personnalisé.
- Copier et coller des styles personnalisés : sur le même modèle, vous pouvez copier et coller un style personnalisé entre des objets de types similaires.
- Perfectionnement du traitement des styles dans l'assistant Nouveau modèle/rapport : lorsque vous créez un nouveau modèle ou rapport à l'aide de l'assistant Nouveau modèle/rapport, FileMaker Pro applique un style approprié aux objets créés à travers l'assistant. Par exemple, lorsque vous créez un rapport, le style du texte de l'élément approprié est appliqué aux rubriques de fusion créées dans l'élément d'en-tête ou de pied de page.
- Mise à jour automatique des thèmes personnalisés : les mises à jour de FileMaker Pro qui comportent des modifications de la mise en forme des thèmes prédéfinis du modèle ou certaines options de récupération de fichier, peuvent mettre à jour vos thèmes personnalisés.

#### Utilisation et performances améliorées

- Révision de l'interface de sécurité : dans la nouvelle boîte de dialogue Gestion de la sécurité, vous pouvez créer des comptes et modifier le jeu de paramètres de base dans une vue unique. Vous pouvez continuer de gérer les jeux de privilèges, les privilèges étendus et l'accès aux fichiers comme dans les versions précédentes de FileMaker Pro.
- Amélioration de la prise en charge des gestes : si votre appareil prend en charge les gestes, vous pouvez utiliser des gestes pour vous déplacer parmi les enregistrements, effectuer un zoom avant ou arrière, faire défiler l'affichage à l'intérieur des tables externes et des Web Viewers et parcourir les volets.

#### 24 | Nouvelles fonctions

- Lecture multimédia dans les rubriques de conteneur : pour FileMaker Go, vous pouvez créer des scripts contrôlant des options, notamment la lecture d'un fichier multimédia en plein écran ou en incrustation, le lancement, la mise en pause ou l'arrêt de la lecture, la désactivation de l'intervention de l'utilisateur, l'affichage ou le masquage des commandes de lecture ou le choix de la position de début de la lecture.
- Nouvelles options d'enregistrement des mots de passe : les utilisateurs Windows peuvent choisir d'enregistrer dans leurs données d'identification leurs noms et mots de passe de compte pour les solutions. Les développeurs de solution peuvent contrôler si les utilisateurs pourront enregistrer leurs noms et mots de passe de compte dans les données d'identification (Windows) ou dans le trousseau (OS X et iOS).
- Exécuter FileMaker Pro en tant qu'application 64 bits ou 32 bits : pour Windows, vous pouvez installer FileMaker Pro en tant qu'application 64 bits ou 32 bits dans les versions 64 bits de Windows prises en charge. Pour OS X, FileMaker Pro est installé en tant que répertoire d'application unique contenant à la fois les versions 64 bits et 32 bits. Dans la fenêtre Lire les informations, vous pouvez sélectionner quelle version doit être exécutée.

# Actions de script, déclencheurs de script et fonctions

#### Actions de script

#### Améliorations apportées aux actions de script

- Insérer depuis un appareil : indiquez un titre, un message et une invite pour l'écran de capture de signature.
- Afficher/masquer la barre de menus : verrouillez la barre de menus dans FileMaker Go. Cette action de script est maintenant compatible avec FileMaker Go, en plus de FileMaker WebDirect.
- Insérer depuis une URL : encodez automatiquement des caractères spéciaux et vérifiez les certificats SSL pour les URL HTTPS.
- Agrandir/réduire : agrandit l'image sur l'écran jusqu'à 200 % dans FileMaker Go.

#### Nouvelles actions de script

- Définir les orientations autorisées : contrôle l'orientation de FileMaker Go et des modèles affichés dans FileMaker Go.
- Accéder à un répertoire : demande à l'utilisateur de sélectionner un dossier, puis définit une variable sur le chemin complet du dossier sélectionné.
- Actualiser la table externe : actualise les liens et le contenu de l'objet nommé.
- Lecture de lecteurAV : lit les fichiers son, vidéo ou d'images d'une rubrique Conteneur, d'un objet de modèle ou d'une URL dans FileMaker Go.
- Définir les options du lecteurAV : modifie les paramètres d'un fichier multimédia en cours de lecture ou en pause dans FileMaker Go.
- Définir l'état de lecture du lecteurAV : met en pause, reprend ou arrête la lecture d'un fichier multimédia en cours de lecture ou en pause dans FileMaker Go.
- Activer le clavier tactile : dans FileMaker Go et Windows 8, active ou désactive le clavier tactile.

#### Actions de script modifiées

- Définir animation scripts est devenu Définir l'animation d'objets de modèle.
- Ouvrir Gérer les Scripts est devenu Ouvrir l'espace de travail de script.

#### Déclencheurs de script

#### Nouveaux déclencheurs de script

- SurModificationLecteurAVobjet : dans FileMaker Go, déclenche un script qui s'exécute lorsque l'état du fichier multimédia est modifié dans un objet de modèle.
- SurModificationLecteurAVfichier : dans FileMaker Go, déclenche un script qui s'exécute lorsqu'un fichier multimédia est lu à partir d'une rubrique ou d'une URL et qu'un paramètre d'utilisateur ou d'action de script modifie l'état de lecture.
- SurRéceptionCommandeExterne : dans FileMaker Go, déclenche un script qui s'exécute lorsque l'utilisateur appuie sur un bouton de lecture sur l'écran verrouillé ou sur un appareil externe.

#### Déclencheurs de script modifiés

 SurGesteAppui : ajoute la compatibilité avec FileMaker Pro sous Windows 8.

#### Fonctions

#### **Nouvelles fonctions**

- Obtenir(EtatBarreDeMenus) : renvoie un numéro correspondant à l'état actuel de la barre de menus.
- Furigana : convertit le texte japonais en caractères Hiragana, Katakana ou latins.
- Obtenir(ArchitectureApplication) : renvoie l'architecture d'application actuelle.
- Obtenir(FacteurEchelleEcran) : renvoie le format de l'écran dans lequel le fichier actif est ouvert.
- ObtenirAttributLecteurAV : dans FileMaker Go, renvoie le paramètre de l'attribut défini pour le fichier audio, vidéo ou image dans une rubrique Conteneur.
- Obtenir(EvénementExterneDéclencheur) : dans FileMaker Go, renvoie un numéro correspondant à l'événement qui a activé un déclencheur de script SurRéceptionCommandeExterne.
- Obtenir(EtatClavierTactile) : dans FileMaker Go et Windows 8, renvoie 1 (vrai) si le clavier tactile s'affiche automatiquement lorsque c'est nécessaire ; dans le cas contraire, renvoie la valeur 0 (faux).

#### Fonctions modifiées

- Obtenir(VersionApplication) : renvoie les numéros de version en format 14.X.X au lieu de 14.XvX pour toutes les applications FileMaker.
- Obtenir(InfoMouvementDéclencheur) : ajoute la compatibilité avec FileMaker Pro pour Windows.
- Obtenir(HauteurContenuFenêtre) : ajoute la compatibilité avec FileMaker Go.
- CoderBase64 : ajoute la prise en charge du codage de texte en format Base64.
- PoliceTexte et SupprimerPoliceTexte : le paramètre PoliceScript a été supprimé.

#### Fonctions modifiées et supprimées

- Modèles et gabarits iPhone prédéfinis : pour ajuster dans FileMaker Go les barres de menus plus grandes, des modèles et gabarits d'écran prédéfinis pour les iPhone 3.5" et 4" ont été remplacés par les options iPhone, qui sont plus courtes de 20 pixels.
- Insérer QuickTime : la commande et l'action de script Insérer QuickTime ont été supprimées. Utilisez à la place la commande et l'action de script Insérer audio/vidéo.
- Options de polices : l'onglet Polices a été supprimé de la boîte de dialogue Préférences pour être remplacé par une nouvelle option de l'Inspecteur, Synchroniser avec la langue de la rubrique. Cette option change la méthode de saisie d'après la langue par défaut définie dans la boîte de dialogue Options de la rubrique.
- Nouveau script par défaut : l'option Nouveau script par défaut a été supprimée de la boîte de dialogue Définir le script. Pour créer un nouveau script dans la boîte de dialogue Définir le script, utilisez le bouton +.
- Importation de données Bento : FileMaker Pro n'importe plus les données Bento. Pour plus d'informations, consultez la Base de connaissances FileMaker disponible à l'adresse <u>http://filemaker-fr.custhelp.com</u>.
- Thème Classique : le thème Classique n'est plus proposé à la sélection dans la boîte de dialogue Modifier le thème. Cependant, lorsque vous convertissez un fichier créé avec des versions antérieures à FileMaker Pro 12, le thème Classique est toujours appliqué aux modèles.
- Guide des fonctions de FileMaker Pro Advanced : ce manuel a été supprimé. Les informations figurant dans ce manuel se trouvent maintenant dans l'aide et dans le Guide de l'utilisateur FileMaker Pro.
- Ecran Démarrage rapide de FileMaker : la fenêtre Menu Gestion des solutions remplace l'écran Démarrage rapide.

#### FileMaker Pro 14 Advanced

 Exigences concernant Microsoft.NET pour les solutions d'exécution : les programmes d'installation d'exécution pour Windows doivent installer la version requise de Microsoft .NET si elle n'est pas présente.

#### 28 | Nouvelles fonctions

### Chapitre 5 Etape suivante

Une fois FileMaker Pro installé, vous pouvez commencer immédiatement à utiliser l'application. Reportez-vous aux sections de la documentation indiquées ci-après pour commencer à utiliser l'application.

- Si vous ne connaissez pas encore FileMaker Pro, lisez le Guide de l'utilisateur FileMaker Pro pour en apprendre davantage sur les concepts de base de FileMaker Pro et FileMaker Pro Advanced. Sélectionnez le menu Aide > Documentation produit > Guide de l'utilisateur.
- Pour découvrir de nouvelles fonctionnalités dans FileMaker Pro 14, sélectionnez le menu Aide > Documentation produit, puis choisissez :
  - Tour d'horizon pour commencer la visite guidée. N'hésitez pas à utiliser les fonctions présentées : si vous opérez des modifications au cours de votre travail, vous pouvez repartir du début en supprimant le fichier FMP14 Getting Started.fmp12 de votre dossier Documents et en recommençant la visite guidée.
  - Autre documentation pour afficher le centre de documentation des produits afin de télécharger d'autres guides.
- Si vous avez déjà utilisé FileMaker Pro, lisez le chapitre 4, « Nouvelles fonctions », de ce guide pour en savoir plus sur les nouvelles fonctions de FileMaker Pro 14.
- Pour des informations complètes ainsi que des procédures étape par étape concernant l'utilisation de FileMaker Pro, sélectionnez le menu Aide > Aide FileMaker Pro.

#### | Etape suivante